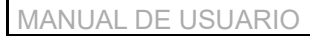

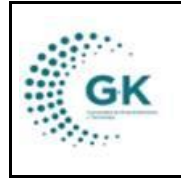

**PLANIFICACIÓN** 

VERSION JUNIO 2024

MODULO: Planificación OPCION: Creación POA

#### **OBJETIVO:**

Crear objetivos, indicadores, actividades y tareas

## **PROCEDIMIENTO:**

Para crear objetivos, indicadores, actividades y tareas POA el sistema, seguimos los siguientes pasos:

1. Ingrese al módulo de planificación desde la pantalla principal.

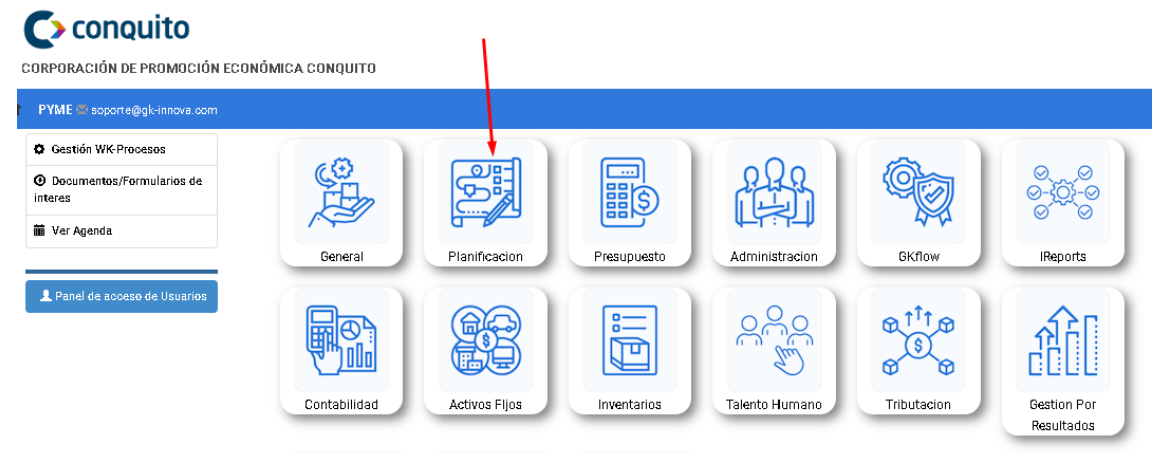

# Creación del POA/PAI

2. Haga clic en la primera opción del menú para ingresar a la pantalla de creación del POA/PAI.

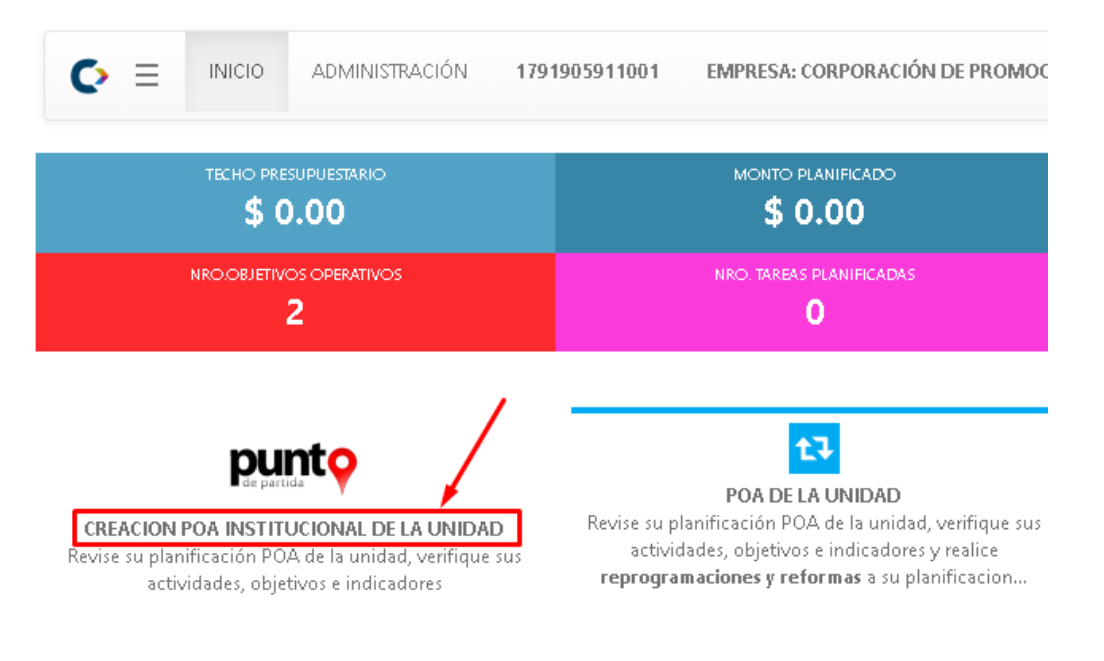

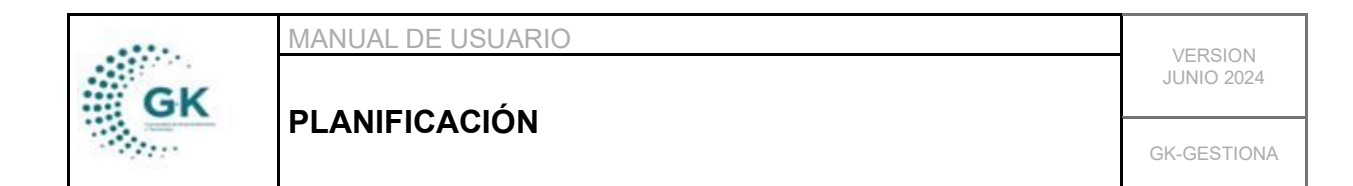

3. Filtre por el periodo y luego por el área en la cual va a ingresar la información.

| Matriz POA                                                           |                                                                | 1                                                                                  |                                       |                                                                | 2                                              |
|----------------------------------------------------------------------|----------------------------------------------------------------|------------------------------------------------------------------------------------|---------------------------------------|----------------------------------------------------------------|------------------------------------------------|
| Periodo                                                              | Periodo Presupuestario 2024 - ejecucio                         | in 🗸                                                                               | Unidad ÁREA ADM                       | 1INISTRATIVA                                                   | ÷                                              |
| Q Buscar 3                                                           |                                                                |                                                                                    |                                       |                                                                |                                                |
| PASO 1. OBJETIVOS DE UNIDAD<br>PASO 2. INDICADORES DE UNIDAD         |                                                                |                                                                                    |                                       |                                                                |                                                |
| PASO 3. MATRIZ PAPP - UNIDAD                                         |                                                                |                                                                                    |                                       |                                                                |                                                |
| ACTIVIDADES conjunto de tareas<br>unidad con el fin de cumplir objet | o acciones realizadas por una<br>ivos y metas institucionales. | TAREA unidad de trabajo específico o a<br>pueden ser de gestión o con recursos fir | cción a ejecutar, estas<br>nancieros. | ITEM/CLASIFICADOR Código a<br>y ordena el Gasto en el Sector P | signado por el MINFIN que clasifica<br>úblico. |

4. En el punto 1, OBJETIVOS DE LA UNIDAD, dé clic para desplegar un botón que le permitirá ingresar nuevos objetivos.

| . OBJETIVOS DE UNIDAD                                                                                                    |                                                                                                    |  |
|----------------------------------------------------------------------------------------------------|----------------------------------------------------------------------------------------------------|--|
| BEJETIVO estado deseado a alcanzar. Es un enunciado breve que<br>lefine los resultados esperados de la institución y establece las bases<br>ara la medición de los logros obtenidos. | Características ser específicos,ser medibles,ser agresivos pero<br>alcanzables, estar orientados a resultados; y estar sujetos a un marco<br>de tiempo. |  |
|                                                                                                    |                                                                                                    |  |
| rear Objetivos                                                                                                    |                                                                                                    |  |
| rear Objetivos<br>1 OOP2 - Incrementar el monto de financiamiento de capital semilla «                                                                                               | ntregado a emprendedores                                                                                                    |  |
| rear Objetivos<br>1 0092 - Incrementar el monto de financiamiento de capital semilla e<br>2 0091 - Aumentar el número de vacantes de empleo gestionadas po                           | ntregado a emprendedores<br>r la Bolva Metropolitana de Empleo                                                                                          |  |

#### PASO 2. INDICADORES DE UNIDAD

- Complete los campos en la pantalla desplegada.
- Guarde la información haciendo clic en el botón de color naranja.

- Elimine objetivos existentes utilizando el botón de color rojo con el icono de basurero.

| GK   | MANUAL DE USUARIO | VERSION     |
|------|-------------------|-------------|
|      |                   | JUNIO 2024  |
| - A. | PLANIFICACION     | GK-GESTIONA |

| ASO 1. OBJETIVOS DE UI                                                      | Objetivo Operati                               | vo                                      | × |
|-----------------------------------------------------------------------------|------------------------------------------------|-----------------------------------------|---|
| OBJETIVO estado dese<br>define los resultados es<br>para la medición de los | [ <b>AGREGAR NUEVO</b><br>PERIODO DE LA PLANIF | BJETIVO VERIFIQUE LA INFORMACION        | î |
| Crear Objetivos<br>1 00P2 - Increment<br>2 00P1 - Aumentar                  | Periodo<br>Publicar                            | Periodo Presupuestario 2024 - ejecucion |   |
| 3 Incrementar el nuo                                                        | Unidad Administrativa                          | ÁREA DE COMUNICACIÓN                    |   |
| ASO 2. INDICADORES DE<br>ASO 3. MATRIZ PAPP - U                             | Objetivo Estrategico<br>Objetivo Operativo     | es opcional                             | ~ |

5. En el punto 2, INDICADORES DE LA UNIDAD, haga clic en el botón de color azul "Crear indicador".

| 2. INDICADORES DE UNIDAD                                                                               | •                                                                 |                                                  |                                                 |                                                     |         |                                                                                                    |                                                     |
|----------------------------------------------------------------------------------------------------|-------------------------------------------------------------------|--------------------------------------------------|-------------------------------------------------|-----------------------------------------------------|---------|----------------------------------------------------------------------------------------------------|-----------------------------------------------------|
| EFICACIA miden el grado del cumpl<br>es decir, dan evidencia sobre el grad<br>los objetivos descritos. | imiento del objetivo establecido,<br>o en que se están alcanzando | EFICIENCIA Los indica<br>logro del objetivo y lo | idores de eficiencia n<br>s recursos utilizados | niden la relación entre el<br>para su cumplimiento. |         | PROCESO Los indicadores de proceso son<br>utilizadas para evaluar la calidad de un pro<br>las tareas. | herramientas de gestión<br>ceso y el rendimiento de |
| Trear Indicadores                                                                                      |                                                                   |                                                  |                                                 |                                                     |         |                                                                                                    |                                                     |
| Siredi Indicadores                                                                                     |                                                                   |                                                  |                                                 |                                                     |         |                                                                                                    |                                                     |
| Objetivo                                                                                               | Indicador                                                         |                                                  | Meta                                            | Periodo                                             | Formula | Medio Verificacion                                                                                    |                                                     |

- Complete todos los campos que se muestran en la pantalla.
- Guarde la información haciendo clic en el botón guardar.

| GK   | MANUAL DE USUARIO | VERSION     |
|------|-------------------|-------------|
|      |                   | JUNIO 2024  |
| Sec. | PLANIFICACION     | GK-GESTIONA |

| FORMULARIO DE GESTI    | ION DE DATOS                                     |              | 📑 Grabar               | ī |  |  |
|------------------------|--------------------------------------------------|--------------|------------------------|---|--|--|
| Publicar               | 21                                               |              |                        | • |  |  |
| Objetivo Operativo     | Incrementar el numero de seguidores en las redes |              | •                      |   |  |  |
| Indicador              | Indicador es requerido                           |              |                        |   |  |  |
| Meta                   | es requerido                                     |              |                        |   |  |  |
| Detalle                | Detalle es opcional                              |              |                        |   |  |  |
| Medio Verificacion     | Medio Verificacion es opcional                   |              |                        |   |  |  |
| PARAMETROS DEL INDICA  | DOR                                              |              |                        |   |  |  |
| Periodo                | ~                                                | Tipo Formula |                        | • |  |  |
| Formula                | Formula es requerido                             |              |                        |   |  |  |
| Variable1              | Variable1 es requerido                           | Variable2    | Variable2 es requerido |   |  |  |
| RESPONSABLE DE REPORTA | R                                                |              |                        |   |  |  |
| Responsable            | Selecccionar responsable                         |              |                        | ~ |  |  |

6. En el punto 3, MATRIZ PAPP – UNIDAD, cree las actividades correspondientes haciendo clic en el botón "ACTIVIDADES".

- Complete los campos de la pantalla.
- Guarde la información haciendo clic en el botón guardar.

| O 3. MAT          | RIZ PAPP - UNIDAD                                                                                                    |                                        |                                                                            |                                                              |                                |                            |                             |                   |             |          |
|-------------------|----------------------------------------------------------------------------------------------------|----------------------------------------|----------------------------------------------------------------------------|--------------------------------------------------------------|--------------------------------|----------------------------|-----------------------------|-------------------|-------------|----------|
| ACTIVII<br>unidad | DADES conjunto de tareas o acciones realizada<br>con el fin de cumplir objetivos y metas instituc<br>1<br>1<br>des * O Reportes •                                          | is por una TAREA un pueden se          | idad de trabajo específico o acción<br>r de gestión o con recursos financi | a ejecutar, estas<br>eros.                                   | ITEM/CLASIFI<br>y ordena el Ga | ICADOR Có<br>asto en el Se | digo asigna<br>ctor Público | do por el M<br>I. | INFIN que c | lasifica |
| CODIGO            | TAREA                                                                                                    | RESPONSABLE/TAREA                      | PROGRAMA-<br>ACTIVIDAD/PRODUCTO                                            | TEM/CLASFIC                                                  | ADOR                           | ENE-<br>MAR                | ABR-JUN                     | JUL-SEP           | ост-DК      | TOTAL    |
| + AC-1            | AUP-A7 EJECUTAR LAS ACTIVIDADES TRANSV                                                                                                    | ERSALES Y DE SOPORTE PARA LA A         | PERTURA DE UNIDADES PRODUCTI                                               | VAS AGROPECUARIAS                                            |                                |                            |                             |                   |             |          |
| AC-T.12           | Contratación de Servicios de socialización de<br>los proyectos institucionales de Conquito a la<br>ciudadanía.                                                             | CALDERON SAN MARTIN HECTOR<br>FERNANDO | AUP-A7 / INFORMES                                                          | 730207 Difusión, Informació                                  | n y Publicidad                 | 6.000,00                   | 5.186,00                    | 5.22 <b>1,00</b>  | 4.508,00    | 20.915,  |
| AC-T.19           | Contratación del Servicio de organización,<br>desarrollo, logística y producción incluye<br>montaje y desmontaje para eventos de las<br>unidades y/o proyectos de Conquito | CALDERON SAN MARTIN HECTOR<br>FERNANDO | AUP-A7 / INFORMES                                                          | 730249 Eventos Públicos Pro                                  | mocionales                     | 3.340,37                   | 0,00                        | 0,00              | 0,00        | 3.340,   |
|                   | Contratación de Servicio de impresión de                                                                                                    | CALDERON SAN MARTIN HECTOR             |                                                                            | 730204 Edición, Impresión, F<br>Publicaciones, Suscripciones | Reproducción,<br>Fotocopiado,  |                            |                             | 200.40            |             |          |

7. Creación de Tareas para Cada Actividad, una vez que haya creado la actividad podrá crear tareas.

|             | MANUAL      | DE USUARIO |           |                          |               | VERSION          |
|-------------|-------------|------------|-----------|--------------------------|---------------|------------------|
| GK          |             | FICACIÓN   |           |                          |               | JUNIO 2024       |
| Sec.        |             |            |           |                          |               | GK-GESTIONA      |
|             |             |            |           |                          |               |                  |
| Actividades | * 0         | Reportes 🗸 |           |                          |               |                  |
|             |             |            |           |                          |               |                  |
| CODIGO      | •           | TAREA      |           | RESPONSABLE/TARE/        | A A           | PROG<br>CTIVIDAE |
|             |             |            |           |                          |               |                  |
| 🗭 AC-1. AUP | -A7 EJECUTA |            | S TRANSVE | RSALES Y DE SOPORTE PAR/ | A LA APERTURA | DE UNI           |

- Haga clic en el botón "+" para abrir una pantalla emergente.

- Ingrese la unidad y luego genere la secuencia utilizando el botón de la parte superior derecha. (IMPORTANTE NO OLVIDAR)

| L GESTION 2.RECURS                            | -os (\$) ENLACE GESTION ADMIN - FINAN                 | NOVEDAD/COMENTARIO                      | 2                         |                     |
|-----------------------------------------------|-------------------------------------------------------|-----------------------------------------|---------------------------|---------------------|
| 1                                             |                                                       |                                         | 🔒 Genera Secuencia 🛛 Secu | iencia es requerido |
| Actividad                                     | AUP-A7 Ejecutar las Actividades transversales y de so | porte para la apertura de unidades prod | luctivas agropecuarias    |                     |
| Tarea                                         | Tarea es opcional                                     |                                         |                           |                     |
|                                               | Ingrese informacion required                          |                                         |                           |                     |
| Tarea Responsable                             |                                                       |                                         | SI                        |                     |
| Tarea Responsable<br>Identificacion           | Identificacion es requerido                           | Publica                                 |                           |                     |
| Tarea Responsable<br>Identificacion<br>Inicio | Identificacion es requerido 21/06/2024                | Publica<br>Final                        | 01/12/2024                | c                   |

- Complete la información en las 3 pestañas.
- Guarde la información haciendo clic en el botón guardar.

| C EDITAR REGISTRO TRA<br>1 2<br>1.GESTION 2.RECURS | NSACCION PRESIONE EL ICONO DE GUARDAR PARA PROCESAR ESTA ACCION 3 DS (\$) ENLACE GESTION ADMIN-FINAN NOVEDAD/COMENTARIO 4 |    |
|----------------------------------------------------|----------------------------------------------------------------------------------------------------|----|
| Módulo                                             | 1.1. PROCESO DE CONTRATACIÓN GENERAL                                                                                      | ~  |
| Matriz PAC                                         | No Aplica                                                                                                    | ~  |
| Detalle                                            | Detalle es opcional                                                                                                    |    |
|                                                    |                                                                                                    | 11 |
| ENLACE FINANCIERO                                  |                                                                                                    |    |
| Programa                                           | P03 PRODUCTIVIDAD SOSTENIBLE                                                                                              | ~  |
| Proyecto                                           | PY6 AUP-Sistema de producción sostenible y consumo responsable desde la Agricultura Urbana                                | ~  |

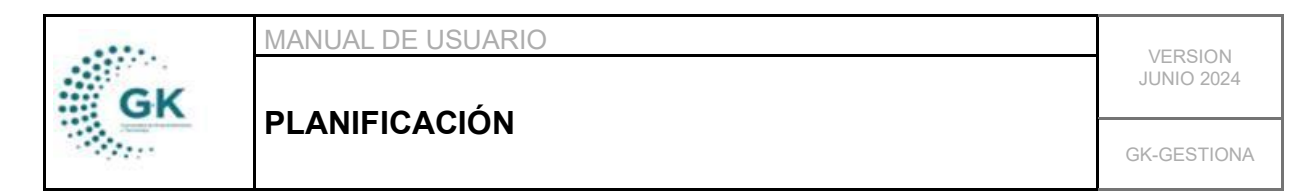

- Para editar cada tarea creada, dé clic en el código de la parte izquierda.

|                                                                                                    |         |                                                                                                    |                         |                                           |          |          |          | OCT-DIC  | TOTAL     |
|----------------------------------------------------------------------------------------------------|---------|----------------------------------------------------------------------------------------------------|-------------------------|-------------------------------------------|----------|----------|----------|----------|-----------|
|                                                                                                    |         |                                                                                                    |                         |                                           |          |          |          |          |           |
| Contratación de Servicios de socialización de<br>los proyectos institucionales de Conquito a la<br>cudadania. CALDERON SAN MARTIN HECTOR<br>FERNANDO FERNANDO 730207 Difusión, Información y Publicidad 6.000,00 | AC-T.12 | s de socialización de<br>ales de Conquito a la<br>FERNANDO                                                 | ECTOR AUP-AZ / INFORMES | 730207 Difusión, Información y Publicidad | 6.000,00 | 5.186,00 | 5.221,00 | 4.508,00 | 20.915,00 |
| Contratación del Servicio de organización,<br>desarrollo, ogistica y producción incluye<br>montese y de produce para eventos de las<br>unidades y/o proyectos de Conquito                                        | AC-T.19 | o de organización,<br>oducción incluye CALDERON SAN MARTIN H<br>ara eventos de las FERNANDO<br>de Conquito | ECTOR AUP-AZ / INFORMES | 730249 Eventos Públicos Promocionales     | 3.340,37 | 0,00     | 0,00     | 0,00     | 3.340,37  |

### Generación de Reportes

8. Para generar reportes en Excel, haga clic en el botón de color naranja "Reportes".

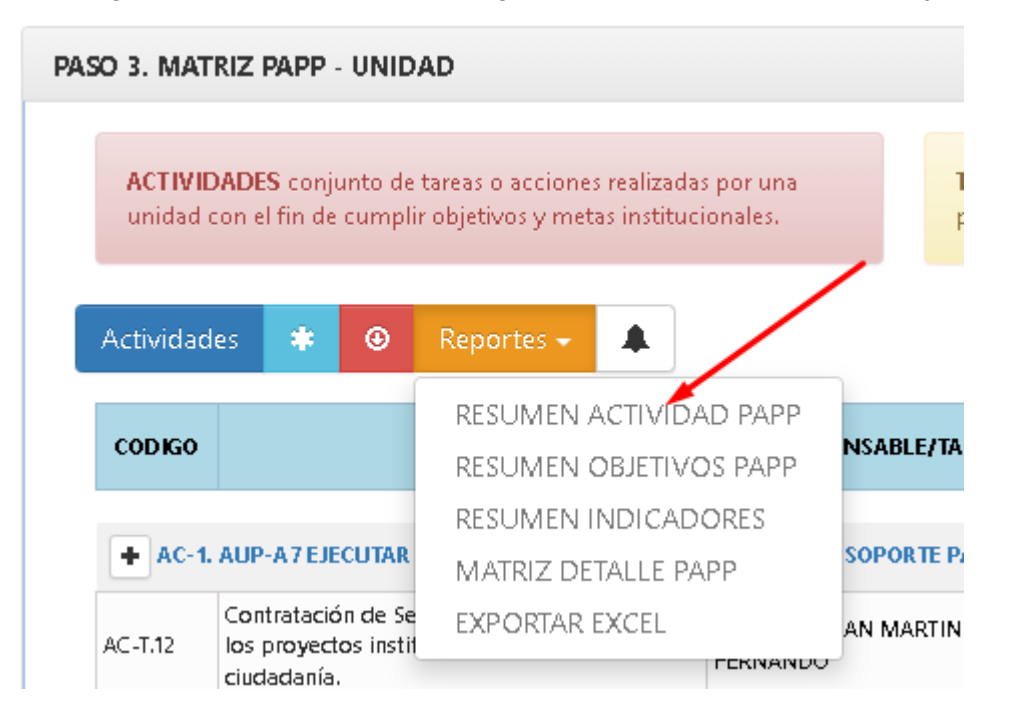